## Kesintiye Tabi Başvuru Kılavuzu

Kesintiye Tabi Başvuru Formu; 2187 sayılı Cumhurbaşkanlığı Kararı ekinde yer alan ve Kültür Fonu kesintisine tabi olan GTİP numaraları kapsamında değerlendirilen ithalat işlemleri için doldurulması gerekmektedir.

|            | T.C. KÜLTÜR VE TURİZM<br>BAKANLIĞI<br>Varadışı Bişi Ganmi                                                       |                                                                                                    |                                                           |                                                        | Gümrük                                                         | Test<br>⊥Müşaviri 户 │ ᠿ Çıkış Yı                        | qt                                                                                                    |
|------------|----------------------------------------------------------------------------------------------------|----------------------------------------------------------------------------------------------------|-----------------------------------------------------------|--------------------------------------------------------|----------------------------------------------------------------|---------------------------------------------------------|----------------------------------------------------------------------------------------------------|
|            | Kesintiye Tabi Başvurularım Kapsam D                                                                            | ışı Başvurularım İmalat İşlemlerim                                                                      | Dekontlarım Bakiyem                                       | Sıkça Sorulan Sorular                                  | Kılavuzlar & Belgeler D                                        | luyurular                                               |                                                                                                    |
| 1          | See.                                                                                                    |                                                                                                    |                                                           |                                                        |                                                                |                                                         |                                                                                                    |
|            |                                                                                                    | KESINT                                                                                                  | IIYE TABİ BAŞVU                                           | RULARIM                                                |                                                                |                                                         |                                                                                                    |
| - 1664 m   | Başvuru oluşturulduktan sonra KESİN<br>yatırılırken dekontun açıklama kısm<br>bölümünden "Dekont Tanımlama" yaş | ITİ TUTARI'nın (Başvuru aşamasında gü<br>ına Başvuru Numarası yazılmalıdır. Bı<br>əmanız gerekmektedir. | imrük kıymetine göre sistemi<br>aşvuru numarasının dekont | n hesapladığı tutar) Kültür<br>a yazılmaması veya hata | r Fonu hesabına yatırılması ge<br>alı yazılması durumunda, üst | rekmektedir. Kesinti tutarı<br>. menüdeki "Dekontlarım" |                                                                                                    |
|            | Yatırılan ödemeler en geç 2 saat içeri                                                                          | isinde BAKİYEM kısmında gözükecektir.                                                                   |                                                           |                                                        |                                                                |                                                         |                                                                                                    |
|            | Kültür Fonu Hesap Bilgileri:<br>Alıcı Adı Soyadı: Kültür ve Turizm Bak<br>Vakıfbank IBAN NO: TR54 0001 5001     | anlığı Merkez Saymanlık Müdürlüğü vej<br>5800 7302 5165 12                                              | va Kültür ve Turizm Bak. Mer                              | kez Saymanlık Müd.                                     |                                                                |                                                         |                                                                                                    |
| and the    |                                                                                                    |                                                                                                    |                                                           |                                                        |                                                                | 🕄 Yeni Başvuru Yap                                      | -                                                                                                    |
|            |                                                                                                    |                                                                                                    |                                                           |                                                        | <b> </b>                                                       | rama yap                                                |                                                                                                    |
| and by the | Başvuru No Î↓                                                                                                   | Ticaret Bakanlığı Ref. No Î↓                                                                            | İşlem Tarihi                                              | Durumu Î↓                                              |                                                                | İşlemler                                                |                                                                                                    |
| A K        | 24/24314261/0888/518052005                                                                                      |                                                                                                    | 06-08-2024 11:22:59                                       | YENİ BAŞVURU                                           | Düzenle Tamamla                                                | İptal Et Kopyala                                        | and the second second s |
| C'a        | Toplam 1 kayıt                                                                                                  |                                                                                                    |                                                           |                                                        | « ( 1 )                                                        | » 10 v                                                  |                                                                                                    |
|            |                                                                                                    |                                                                                                    |                                                           |                                                        |                                                                |                                                         |                                                                                                    |

Kesintiye Tabi Başvuru oluşturmak için yukarıdaki resimde görüldüğü gibi ilgili pencereden **Yeni Başvuru Yap** butonuna tıklayarak başvuru oluşturma ekranına ulaşabilirsiniz.

|                   |                                                                                                    |                        |                          | Vergi                           | i No/T.C. Kimlik No                 |                | 1                    |                |  |  |
|-------------------|----------------------------------------------------------------------------------------------------|------------------------|--------------------------|---------------------------------|-------------------------------------|----------------|----------------------|----------------|--|--|
| Vergi No          |                                                                                                    |                        |                          | <ul><li>✓</li><li>111</li></ul> |                                     |                |                      |                |  |  |
| ntrepo/Özet Beyan | name No                                                                                                    |                        |                          | Belge                           | e Başlangıç Tarihi                  |                |                      |                |  |  |
| test              |                                                                                                    |                        |                          | 04                              | .08.2024                            |                |                      | Ē              |  |  |
| elge Satırlar     |                                                                                                    |                        |                          |                                 |                                     |                |                      |                |  |  |
|                   |                                                                                                    |                        |                          |                                 |                                     | ► Satır/       | Kalem Ekle Exce      | el Dosya Yükle |  |  |
|                   |                                                                                                    |                        |                          |                                 |                                     | 🕅 Yenil        | e Q Arama yap        |                |  |  |
| Eşya Kodu<br>↑↓   | Adet<br>↑↓                                                                                                    | Fatura Tarihi<br>↑↓    | Gümrük Kıymeti<br>↑↓     | Döviz<br>↑↓                     | Gümrükler Î↓                        |                | Kesinti Tutarı<br>↑↓ | İşlemler       |  |  |
| 852713000000      | 1                                                                                                    | 04-08-2024             | ±1,12                    | USD                             | İSTANBUL HAVALİMANI GÜ<br>MÜDÜRLÜĞÜ | ĴMRÜK          | ₺0,02                | / Ō            |  |  |
| Toplam 1 kayıt    |                                                                                                    |                        |                          |                                 | <                                   | < < 1          | > >>                 | 10 🗸           |  |  |
|                   |                                                                                                    | iunu houan adar. hila  |                          | olmaandar do                    | žehilozok hor türlü huterbirre      | oozai oorumlul | uğun muhatahı əldu   | žumu kabul     |  |  |
| Made and addited  | and a second second second second second second second second second second second second second second second s | ninii nevan eder' niid | lerin yanlış veya natalı | olmasinaan ao                   | gabilecek ner turlu nukuki ve       | cezai sorumlul | ugun munatabi olau   | gumu kabul     |  |  |

## Yeni Başvuru Yap butonuna tıkladığınızda karşınıza BAŞVURU DÜZENLE ekranı gelecektir.

Bu ekrandan kimlik türü seçilip; seçilen türe göre Vergi veya T.C. kimlik numarası girildikten sonra yukarıdaki resimde 1 numaralı ok ile gösterilen büyütece tıklayarak bilginin doğruluğunun kontrolünü sağlayabilirsiniz. Buradan Vergi/T.C. numarasının doğruluğunu kontrol etmek mümkün olacaktır.

Bu kısımdan ilgili yerleri doldurduktan sonra 2 numaralı ok ile gösterilen **Satır/Kalem Ekle** butonuna tıklayarak Satır/Kalem ekleme işlemlerinizi gerçekleştirebilirsiniz.

| Eşya Kodu                    |                   |                                                 |               |              |
|------------------------------|-------------------|-------------------------------------------------|---------------|--------------|
|                              |                   |                                                 |               | Q            |
| Kaleme İlişkin Gümrük Kıymet | i (TL cinsinden d | olmalıdır. Kur bilgisi için <b>tıklayınız</b> ) |               |              |
| ŧ0,00                        |                   |                                                 |               |              |
| işya Grubu                   |                   | Eşyanın Ticari Tanımı                           | Eşya Marka    |              |
| Seçiniz                      | $\sim$            |                                                 |               |              |
| Eşya Model                   |                   | Miktar/Adet                                     | Fatura Tarihi |              |
|                              |                   |                                                 |               | Ē            |
| atura Döviz Türü             |                   | Gümrükler                                       |               | П            |
| Seçiniz                      | $\sim$            | Seçiniz                                         |               | $\checkmark$ |
|                              |                   |                                                 | К             | apat Kaydet  |

**Satır/Kalem Ekle** butonuna tıkladığınızda karşınıza yukarıdaki ekran çıkacaktır. Bu kısmın, doğru ve eksiksiz olarak doldurulması gerekmektedir.

Gerekli bilgileri doldurduktan sonra **Kaydet** butonuna tıklayarak Satır/Kalem ekleme işleminizi gerçekleştirebilirsiniz.

| Vergi No           |            |                     |                      | ~         | 1111111111               |                       |                          |                |  |  |
|--------------------|------------|---------------------|----------------------|-----------|--------------------------|-----------------------|--------------------------|----------------|--|--|
| Antrepo/Özet Beyar | iname No   |                     |                      |           | Belge Başlangıç Tarihi   | i                     |                          |                |  |  |
| test               |            |                     |                      |           | 04.08.2024               |                       |                          | ┛╻╸            |  |  |
| Belae Satırlar     |            |                     |                      |           |                          |                       |                          | $\vee$         |  |  |
|                    |            |                     |                      |           |                          | l≣† Sat               | ır/Kalem Ekle Exc        | el Dosya Yükle |  |  |
|                    |            |                     |                      |           |                          |                       |                          |                |  |  |
|                    |            |                     |                      |           |                          | 1 20                  | <b>Venile</b> Q Arama ya | ар             |  |  |
| Eşya Kodu<br>↑↓    | Adet<br>↑↓ | Fatura Tarihi<br>↑↓ | Gümrük Kıymeti<br>↑↓ | Dör<br>∱J | viz<br>Gümrükler         | ¢↓                    | Kesinti Tutarı<br>↑↓     | İşlemler       |  |  |
| 852713000000       | 1          | 04-08-2024          | ŧ1,12                | USD       | İSTANBUL HA<br>MÜDÜRLÜĞÜ | AVALİMANI GÜMRÜK<br>D | <b>ŧ</b> 0,02            | / 🗇            |  |  |
| Toplam 1 kayıt     |            |                     |                      |           |                          | × ×                   | 1 > »                    | 10 🗸           |  |  |
|                    |            |                     |                      |           |                          |                       |                          |                |  |  |

Ayrıca **Başvuru Düzenle** ekranında Excel formatında hazırladığınız Satır/Kalem bilgilerinizi sisteme yükleyebilirsiniz. Bunun için ilk olarak yukarıdaki resimde ok ile gösterilen **Excel Dosya Yükle Butonuna** tıklamanız gerekmektedir.

Butona tıkladığınızda karşınıza aşağıdaki ekran çıkacaktır. Bu ekrandan sistemin kabul ettiği Örnek Excel formatını indirebilirsiniz.

|                     |                                                                           | YENİ BA            | AŞVURU YAP                                               |                    |            | 🕻 Önceki Say |
|---------------------|---------------------------------------------------------------------------|--------------------|----------------------------------------------------------|--------------------|------------|--------------|
| Kimlik Türü Seç     | iniz                                                                      |                    | Vergi No/T.C. Kimlik No                                  |                    |            |              |
| Seçiniz             | EXCEL DOSYA YÜKLE                                                         |                    |                                                          | [2                 | ) ×        | ٩            |
| Antrepo/Özet        | Örnek Excel Dosyası için Tıklayınız                                       |                    | <u>ÖRNEK EXCEL DOSYASINA I</u><br><u>ULAŞABİLİRSİNİZ</u> | <u>BURADAN</u>     |            |              |
|                     | Excelden Dosya Yükle                                                      |                    |                                                          |                    |            |              |
| Belge Satırlar      | + Dosya Seç ① Yükleme İşlemini Başlat                                     | × iptal            |                                                          | _                  |            | osya Yükle   |
| Eşya Kod            | Excel Satır Belgesi Örneği.xlsx<br>Bu alana sürükle bırak yapabilirsiniz. | 8.477 KB           |                                                          | ×                  |            | İşlemler     |
| Toplam 0            |                                                                           | ·                  |                                                          | Kapat              | V<br>′ükle | ~            |
| Yukarıdu<br>ederim. | ki bilgilerin aogralagana beyan eaer, bilgilerin yar                      | nış veya natan onn | asından doğabilecek ner tuna nukuki ve cezar s           | oramialagan manala | bi olaugu  | mu kabul     |
|                     |                                                                           |                    |                                                          | Kapat              | Başvı      | uruyu Kaydet |

Örnek formata göre doldurduğunuz tabloyu bu ekrandan:

- 1. + Dosya Seç butonuna tıklayarak sisteminizden seçebilirsiniz.
- 2. Yükleme İşlemlerini Başlat butonuna tıklayarak sisteme yükleyebilirsiniz.
- 3. **İptal** butonuna tıklayarak yüklediğiniz dosyayı iptal edebilirsiniz.

Tüm işlemleri tamamladıktan sonra sağ alt kısımda bulunan Yükle butonuna tıklayarak Excel formatındaki satırlarınızı/ kalemlerinizi sisteme ekleyebilirsiniz.

| mlık Turu Seçiniz |                  |                      |                           | Vergi I        | No/T.C. Kimlik No                   |                |                      |               |
|-------------------|------------------|----------------------|---------------------------|----------------|-------------------------------------|----------------|----------------------|---------------|
| Vergi No          |                  |                      |                           | ✓ 1111         | 1111111                             |                |                      | Q             |
| ntrepo/Özet Beyan | name No          |                      |                           | Belge          | Başlangıç Tarihi                    |                |                      |               |
| test              |                  |                      |                           | 04.0           | 08.2024                             |                |                      | Ē             |
| lge Satırlar      |                  |                      |                           |                |                                     |                |                      |               |
|                   |                  |                      |                           |                |                                     | [≣‡ Satır/     | Kalem Ekle Exce      | l Dosya Yükle |
|                   |                  |                      |                           |                |                                     | 🕅 Yenil        | e Q Arama yap        | Д             |
| Eşya Kodu<br>↑↓   | Adet<br>↑↓       | Fatura Tarihi<br>↑↓  | Gümrük Kıymeti<br>↑↓      | Döviz<br>↑↓    | Gümrükler Î↓                        |                | Kesinti Tutarı<br>↑↓ | İşlemler      |
| 852713000000      | 1                | 04-08-2024           | <b>₺1,12</b>              | USD            | İSTANBUL HAVALİMANI GÜ<br>MÜDÜRLÜĞÜ | MRÜK           | ŧ0,02                | / 1           |
| Toplam 1 kayıt    |                  |                      |                           |                | <<                                  | < 1            | > >>                 | 10 🗸          |
| Yukarıdaki bila   | ailerin doğruluč | unu beyan eder: bila | ilerin yanlış veya hatalı | olmasından doğ | abilecek her türlü hukuki ve o      | cezai sorumlul | uğun muhatabı olduč  | jumu kabul    |
| ederim.           | ,                |                      |                           |                |                                     |                |                      | ,             |

Oluşturduğunuz Satır/Kalem bilgilerini düzenlemek isterseniz, yukarıdaki resimde ok ile belirtilen **İşlemler** kısmından **Kalem** simgesine tıklayarak gerekli güncelleme işlemlerinizi yapabilir; **Çöp Kutusu** simgesine tıklayarak Satır/Kalem girdilerinizi tamamını silebilirsiniz.

| T.C. KÜLTÜR VE TURİZI<br>BAKANLIĞI<br>Vatandaş Bilgi Sistemi                               | и                                                                                 |                                                       |                                        |                            |                                                  |                                                    | Test<br>Gümrük Müşaviri 众│ ᠿ Çıkış Y                                  |
|--------------------------------------------------------------------------------------------|-----------------------------------------------------------------------------------|-------------------------------------------------------|----------------------------------------|----------------------------|--------------------------------------------------|----------------------------------------------------|-----------------------------------------------------------------------|
| sintiye Tabi Başvurularım 🛛 🖡                                                              | Kapsam Dışı Başvurularım                                                          | İmalat İşlemlerim                                     | Dekontlarım                            | Bakiyem                    | Sıkça Sorulan Sorular                            | Kılavuzlar & Belgele                               | er Duyurular                                                          |
| 1                                                                                          | -                                                                                 | in the second                                         |                                        |                            | 1.182                                            |                                                    |                                                                       |
|                                                                                            |                                                                                   | KESINT                                                | ΓΙΎΕ ΤΑΒΙ Β                            | BAŞVUF                     | RULARIM                                          |                                                    |                                                                       |
| Başvuru oluşturulduktan son<br>yatırılırken dekontun açıklar<br>bölümünden "Dekont Tanımlı | ıra KESİNTİ TUTARI'nın (Bas<br>ma kısmına Başvuru Num<br>ama" yapmanız gerekmekte | şvuru aşamasında gü<br>arası yazılmalıdır. B<br>edir. | imrük kıymetine gö<br>aşvuru numarasın | öre sistemin<br>ın dekonta | hesapladığı tutar) Külti<br>yazılmaması veya hat | ir Fonu hesabına yatırılı<br>alı yazılması durumun | ması gerekmektedir. Kesinti tutarı<br>ıda, üst menüdeki "Dekontlarım" |
| Yatırılan ödemeler en geç 2 s<br>Kültür Fonu Hesap Bilgileri:                              | saat içerisinde BAKİYEM kıs                                                       | smında gözükecektir.                                  |                                        |                            |                                                  |                                                    |                                                                       |
| Alıcı Adı Soyadı: Kultur ve Tu<br>Vakıfbank IBAN NO: TR54 00                               | rizm Bakanlığı Merkez Sayr<br>001 5001 5800 7302 5165 1:                          | nanlık Mudurluğu ve <u>y</u><br>2                     | ya Kultur ve Turizm                    | n Bak. Merke               | ız Saymanlık Mud.                                |                                                    | 🔋 Yeni Başvuru Yap                                                    |
|                                                                                            |                                                                                   |                                                       |                                        | $\checkmark$               |                                                  | <b>⊮</b> Yenile                                    | e Q Arama yap                                                         |
| Başvuru No                                                                                 | Ticaret Bakanlı                                                                   | ğı Ref. No Î↓                                         | İşlem Tarihi 1                         | Ļ                          | Durumu Î↓                                        |                                                    | İşlemler                                                              |
| 24/24314261/0888/5180520                                                                   | 005                                                                               |                                                       | 06-08-2024 11:2                        | 22:59                      | YENİ BAŞVURU                                     | Düzenle                                            | namla İptal Et Kopyala                                                |
| Toplam 1 kayıt                                                                             |                                                                                   |                                                       |                                        |                            |                                                  | << 1                                               | > >> 10 <b>v</b>                                                      |
|                                                                                            |                                                                                   |                                                       |                                        |                            |                                                  |                                                    |                                                                       |

Kaydettiğiniz başvurular **KESİNTİYE TABİ BAŞVURULARIM** penceresinin yukarıdaki resimde belirtilen kısmında gözükecektir.

Oluşturulan başvurularda **İşlemler** kısmından:

- Düzenle butonuna tıklayarak mevcut başvurunuzu düzenleyebilir.
- Tamamla butonuna tıklayarak mevcut başvurunuzu tamamlayabilir.
- İptal Et butonuna tıklayarak başvurunuzu iptal edebilir.
- Kopyala butonuna tıklayarak aynı bilgiler ile tekrardan yeni bir başvuru oluşturabilirsiniz.

| Vergi No                        |            |                                   |                               |                    | 11111111111 Q      |                                  |          |  |  |
|---------------------------------|------------|-----------------------------------|-------------------------------|--------------------|--------------------|----------------------------------|----------|--|--|
| Antrepo/Özet Beya               | nname No   |                                   |                               | Belg               | e Başlangıç Tarihi |                                  |          |  |  |
| test                            |            |                                   |                               | 04                 | 4.08.2024          |                                  |          |  |  |
| Eşya Kodu<br>↑↓<br>852713000000 | Adet<br>↑↓ | Fatura Tarihi<br>↑↓<br>04-08-2024 | Gümrük Kıymeti<br>↑↓<br>≵1,12 | Döviz<br>↑↓<br>USD | Gümrükler ↑↓       | Kesinti Tutarı<br>1↓<br>& \$0,02 | işlemler |  |  |
| Toplam 1 kayıt                  |            |                                   |                               |                    | ~                  | < 1 > »                          | 10 🗸     |  |  |

Satır/Kalem bilgileri girildikten sonra Kültür Fonu kesinti tutarı otomatik olarak hesaplanacak ve yukarıdaki resimde ok ile belirtilen kare içindeki kısımda görünecektir.

**Başvuruyu Düzenle** ekranında Kültür Fonu Sistemi tarafından otomatik olarak hesaplanan Kültür Fonu **Kesinti Tutarı**'nın; Kültür ve Turizm Bakanlığı Merkez Saymanlık Müdürlüğü adına açılmış olan Vakıfbank TR54 0001 5001 5800 7302 5165 12 IBAN numaralı hesaba yatırılması gerekmektedir.

Kültür Fonu Kesinti Tutarı yatırılırken Alıcı Ad Soyad kısmına;

Kültür ve Turizm Bakanlığı Merkez Saymanlık Müdürlüğü yazmanız gerekmektedir.

Eğer Ad Soyad kısmına bu isim tam olarak sığmıyorsa Kültür ve Turizm Bak. Merkez Saymanlık Müd. şeklinde yazabilirsiniz.

Kesinti tutarı yatırılırken dekontun açıklama kısmına kesinlikle 23 haneli Başvuru Numarası Doğru bir şekilde yazılmalıdır. Aksi takdirde yatırdığınız miktar bakiyeye yansımayacaktır.

| T.C. KÜLTÜR VE TUR<br>BAKANLIĞİ<br>Vatanday Bilgi Sistemi | lizm                     |                   |             |                    |                       | Gũ                    | <b>Test</b> ↓   ⊖ Çıkış Yap<br>mrük Müşaviri |
|-----------------------------------------------------------|--------------------------|-------------------|-------------|--------------------|-----------------------|-----------------------|----------------------------------------------|
| Kesintiye Tabi Başvurularım                               | Kapsam Dışı Başvurularım | İmalat İşlemlerim | Dekontlarım | Bakiyem            | Sıkça Sorulan Sorular | Kılavuzlar & Belgeler | Duyurular                                    |
|                                                           |                          |                   |             | $\hat{\mathbf{U}}$ |                       |                       |                                              |
|                                                           |                          |                   | ВАКІ        | YEM                |                       |                       | Toplam Bakiye: ≵0,00                         |
|                                                           |                          |                   |             |                    |                       | 🕅 Yenile              | Q Arama yap                                  |
| Başvuru No Î↓                                             |                          | İşlem Tipi Î↓     |             | Tutar              | î↓                    | İşlem Tarihi Î↓       |                                              |
| Toplam 0 kayıt                                            |                          |                   |             |                    |                       | « < >                 | » 10 v                                       |
|                                                           |                          |                   |             |                    |                       |                       |                                              |
| -                                                         | aller -                  |                   |             |                    |                       |                       |                                              |

Başvuru Numarası girilerek Kültür Fonu Hesabına yatırılan ödemeler, en geç 2 saat içerisinde **BAKİYEM** kısmında gözükecektir. Yatırılan ödemelerin bakiyem kısmına yansıması sonrasında oluşturduğunuz **kesintiye tabi başvurunuzu** tamamlayabilirsiniz. Sistem otomatik bir şekilde bakiyem kısmından kesinti tutarını tahsil edecektir. Güncel bakiyenizi **Toplam Bakiye** kısmından takip edebilirsiniz.

| T.C. KÜLTÜR VE TURİ<br>BAKANLIĞI<br>Vatandaş Bilgi Sistemi                               | zm                                                                                  |                                                         |                                         |                            |                                                    | G                                                    | <b>Test</b> 众 │ ⊖ Çıkış<br><sup>ümrük Müşaviri</sup>              |
|------------------------------------------------------------------------------------------|-------------------------------------------------------------------------------------|---------------------------------------------------------|-----------------------------------------|----------------------------|----------------------------------------------------|------------------------------------------------------|-------------------------------------------------------------------|
| esintiye Tabi Başvurularım                                                               | Kapsam Dışı Başvurularım                                                            | İmalat İşlemlerim                                       | Dekontlarım                             | Bakiyem                    | Sıkça Sorulan Sorular                              | Kılavuzlar & Belgeler                                | Duyurular                                                         |
|                                                                                          | -                                                                                   | loan -                                                  |                                         |                            |                                                    |                                                      |                                                                   |
|                                                                                          |                                                                                     | KESİNI                                                  | ΓΙΎΕ ΤΑΒΙ Β                             | AŞVU                       | RULARIM                                            |                                                      |                                                                   |
| Başvuru oluşturulduktan so<br>yatırılırken dekontun açıklı<br>bölümünden "Dekont Tanım   | onra KESİNTİ TUTARI'nın (Ba<br>ama kısmına Başvuru Num<br>alama" yapmanız gerekmekt | şvuru aşamasında gü<br>narası yazılmalıdır. Be<br>edir. | ümrük kıymetine gö<br>aşvuru numarasını | ire sistemin<br>In dekonta | hesapladığı tutar) Kültür<br>yazılmaması veya hato | r Fonu hesabına yatırılma<br>alı yazılması durumunda | ısı gerekmektedir. Kesinti tutar<br>ı, üst menüdeki "Dekontlarım' |
| Yatırılan ödemeler en geç 2                                                              | 2 saat içerisinde BAKİYEM kı                                                        | smında gözükecektir.                                    |                                         |                            |                                                    |                                                      |                                                                   |
| Kültür Fonu Hesap Bilgiler<br>Alıcı Adı Soyadı: Kültür ve T<br>Vakıfbank IBAN NO: TR54 ( | <mark>i:</mark><br>urizm Bakanlığı Merkez Say<br>2001 5001 5800 7302 5165 1         | manlık Müdürlüğü vey<br>2                               | ya Kültür ve Turizm                     | Bak. Merke                 | ez Saymanlık Müd.                                  |                                                      |                                                                   |
|                                                                                          |                                                                                     |                                                         |                                         |                            |                                                    |                                                      | 🕄 Yeni Başvuru Yap                                                |
|                                                                                          | 7                                                                                   | $\overline{\mathbf{V}}$                                 |                                         |                            |                                                    | 🕅 Yenile                                             | Q Arama yap                                                       |
| Başvuru No                                                                               | Ticaret Bakanl                                                                      | ığı Ref. No Î↓                                          | İşlem Tarihi 1                          | Ţ                          | Durumu Î↓                                          |                                                      | İşlemler                                                          |
| 24/24314261/0888/518052                                                                  | 2005                                                                                |                                                         | 06-08-2024 11:2                         | 2:59                       | YENİ BAŞVURU                                       | Düzenle Tamar                                        | mla İptal Et Kopyala                                              |
| Toplam 1 kayıt                                                                           |                                                                                     |                                                         |                                         |                            |                                                    | << 1                                                 | > >> 10 <b>v</b>                                                  |
|                                                                                          |                                                                                     |                                                         | -                                       |                            |                                                    |                                                      |                                                                   |

Onaylama işleminden sonra Belge Referans Numarası, yukarıda işaretli bölümde gözükecektir. Gümrük ve Ticaret Bakanlığı'ndaki gümrük işlemlerinizi yukarıdaki ekranda işaretli alanda gözükecek **Belge Referans Numarası** ile gerçekleştirebilirsiniz.

## Dekont Tanımlama

Kesintiye tabi başvurunuzu oluşturduktan sonra Kesinti tutarı yatırılırken dekontun açıklama kısmına mutlaka Başvuru Numarası yazılmalıdır.

Başvuru numarasının dekonta yazılmaması veya hatalı yazılması durumunda, üst menüdeki "Dekontlarım" bölümünden **Dekont Tanımlama** yapmanız gerekmektedir.

| T.C. KÜLTÜR VE TUF<br>BAKANLIĞI<br>Vətandəş Bilgi Sistemi | İZM                      |                      |               |         |                       | G                     | <b>Test</b> ♪  <br>ümrük Müşaviri | 🕞 Çıkış Yap |
|-----------------------------------------------------------|--------------------------|----------------------|---------------|---------|-----------------------|-----------------------|-----------------------------------|-------------|
| Kesintiye Tabi Başvurularım                               | Kapsam Dışı Başvurularım | İmalat İşlemlerim De | kontlarım Bal | kiyem S | Sıkça Sorulan Sorular | Kılavuzlar & Belgeler | Duyurular                         |             |
| -                                                         |                          |                      |               |         |                       |                       |                                   |             |
|                                                           |                          | C                    | DEKONTLA      | ARIM    |                       |                       | Toplam Tut                        | tar: ₺0,00  |
| -                                                         |                          |                      |               |         |                       | = >                   | 🗊 Dekont Ta                       | nımlama     |
|                                                           |                          |                      |               |         |                       | 🕅 Yenile              | Q Arama yap                       |             |
| 8— Başvuru No Î↓                                          |                          | Tutar Î↓             |               |         | İşlem Tarih           | iÎ↓                   |                                   | -           |
| Toplam 0 kayıt                                            |                          |                      |               |         |                       | × ×                   | > >> 10                           |             |

Üst Menüden yukarıdaki resimde kare içine alınmış olan **Dekontlarım** bölümüne tıkladığınızda karşınıza yukarıdaki gibi bir pencere gelecektir. Dekont tanımlama yapabilmek için ok ile gösterilen **Dekont Tanımlama** butonuna tıklamanız gerekmektedir.

| DEKONT TANIMLAMA                                                                               | × E                                                                |
|------------------------------------------------------------------------------------------------|--------------------------------------------------------------------|
| Bu kısımda, ödeme yapmış olduğunuz dekontun açıklama kısmına <b>başvuru</b><br>yapabilirsiniz. | numarası yazılmamış veya yanlış yazılmış başvurularla ilgili işlem |
| Sisteme Tanıtmak İstediğiniz Yeni Başvuru Numarasını Yazınız                                   | Ödemenin Transfer Edildiği IBAN Numarası                           |
| 3                                                                                              | 0                                                                  |
| Yatırılan Tutar                                                                                | Ödemenin Yapıldığı Tarihi Seçiniz                                  |
| ≵0,00                                                                                          |                                                                    |
|                                                                                                | Kapat E Kaydet                                                     |

**Dekont Tanımlama** butonuna tıkladığınızda karşınıza yukarıdaki ekran gelecektir. Dekont tanımlamanın başarılı bir şekilde gerçekleşebilmesi için bu kısımda ilgili kutucukların tamamının **eksiksiz** ve **doğru** bir şekilde doldurulması gerekmektedir. Gerekli yerleri doldurduktan sonra **Kaydet** butonuna tıkladığınızda dekontunuz tanımlanacaktır.

Bu işlemler akabinde yatırdığınız tutar, bakiyem kısmında gözükecektir.